## How to access parent/student information in

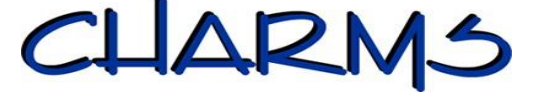

- Start by going to the Charms Office Assistant home page www.charmsoffice.com.
- On the top right side of this page you will see the words "ENTER/LOGIN".

|   |        |      |            | and the second second second second second second second second second second second second second second second |           |          |      |             |
|---|--------|------|------------|----------------------------------------------------------------------------------------------------|-----------|----------|------|-------------|
| Ø | CHARMS | Home | Contact Us | About Charms                                                                                                    | Get Trial | Features | Demo | ENTER/LOGIN |

- Place your mouse over those words and a drop down menu will appear. Move your mouse down and click on the "**Parents**\**Students**\**Members**" hyperlink. This will take you to the login page.
- In the center of the page you will see the words "Charms Parent/Student/Member Area".
- Under those words you will see "Please Enter Your School Code:"
- Under those words there is an empty field where you should type: **seminoleband** as one word, no spaces.

| Please Enter Your School Code:                     | *            |
|----------------------------------------------------|--------------|
| (for a demo, please enter "cornchoir"or "ehsband") | Enter Charms |
|                                                    |              |

- Now move your mouse over the button that says "Enter Charms" and click on it.
- At the top left side of the next page you will see "Student Area Password: (Case Sensitive!)". Under those words there is an empty field where you should type your password.

|     | 12        |                               |                                  |            |
|-----|-----------|-------------------------------|----------------------------------|------------|
|     | 1         |                               |                                  |            |
| OME | CALENDAR  |                               | EMAIL DIRECTORS                  | FIND MUSIC |
|     |           |                               |                                  |            |
| Stu | dent Area | a Password: <mark>(C</mark>   | ase Sensitive!)                  | 1          |
| Stu | dent Area | a Password: <b>(C</b><br>*, E | ase Sensitive!)<br>nter Show Hir | nt         |

• After typing the password, move your mouse over the button that says "ENTER". After you click that button you will then see a page with many icons on it.

| 8 6 😑 🛞 💘                                   |                       |                    |                      |                       |                |               |   | CHARNS OFFICE ASSIST<br>PARENT/STUDENT AI<br>SEMINOLE HIGH SCHOOL BA<br>JORDAN DIRG |  |  |
|---------------------------------------------|-----------------------|--------------------|----------------------|-----------------------|----------------|---------------|---|-------------------------------------------------------------------------------------|--|--|
| CALENDAR                                    | VOLUNTEERS TENAIL DIF | RECTORS FILES & HA | ANDOUTS FIND MUSIC   |                       |                |               | _ |                                                                                     |  |  |
|                                             |                       |                    |                      |                       |                |               |   |                                                                                     |  |  |
| DO YOU HAVE N                               | IULTIPLE STUDENTS USI | NG CHARMS? YOU     | CAN NOW LINK THE     | M BY CLICKING THE "MU | TIPLE STUDENTS | BUTTON BELOW! |   |                                                                                     |  |  |
|                                             | :=                    |                    | $\bigcirc$           | J                     |                | 00            |   |                                                                                     |  |  |
| Calendar                                    | Event List            | Volunteer          | Email Staff          | Handouts & Files      | Website        | Online Store  |   |                                                                                     |  |  |
|                                             | and and               |                    |                      |                       |                |               |   |                                                                                     |  |  |
| Finances                                    | Forms Collected       | Absences           | Uniforms             |                       |                |               |   |                                                                                     |  |  |
| F                                           | •                     | $\cap$             | -                    |                       |                |               |   |                                                                                     |  |  |
| Ľ.                                          |                       |                    |                      |                       |                |               |   |                                                                                     |  |  |
| Private Live<br>Online Lessons-<br>The ZOEN | Update Info           | Change<br>Password | Multiple<br>Students |                       |                |               |   |                                                                                     |  |  |

• This is the main parent page. This will allow you to look at the "public" calendar for our organization, event list, handouts and other files. The "Finances" Icon is where you will find your ledger, which contains all Fair Share donations, fundraising dollars, and Fair Share transfers.